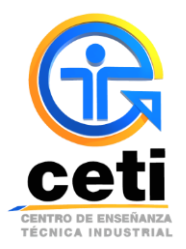

## Guía de pasos para recuperar la contraseña del Sistema Escolar

## **Plantel Colomos**

1) Ingresa a la página <u>http://www.colomos.ceti.mx/</u>

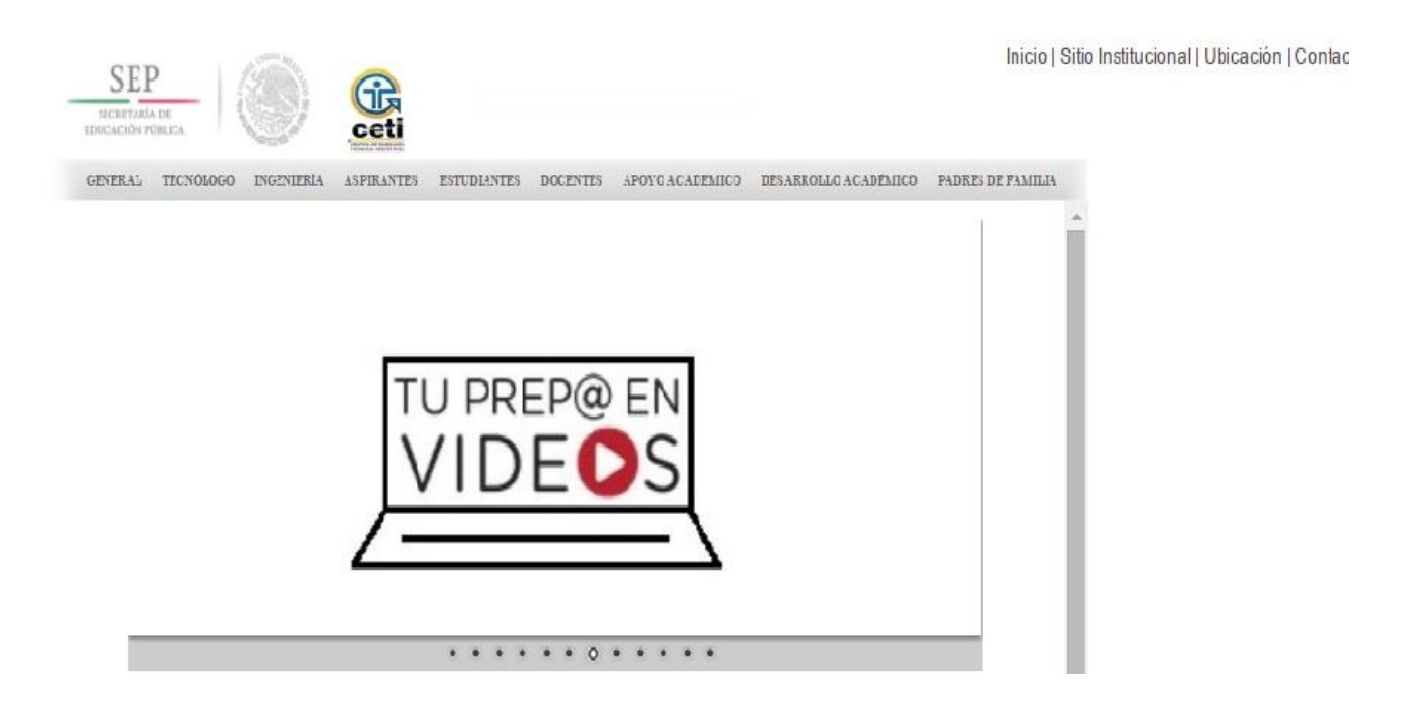

2) Selecciona la pestaña de APOYO ACADEMICO y elije el nivel en el que te encuentres (Tecnólogo o Ingeniería). SI eres de <u>primer ingreso de Ingeniería</u> deberás seleccionar Nivel Ingeniería Rígido, de lo contrario y ser de un semestre mayor selecciona conforme al plan al que perteneces.

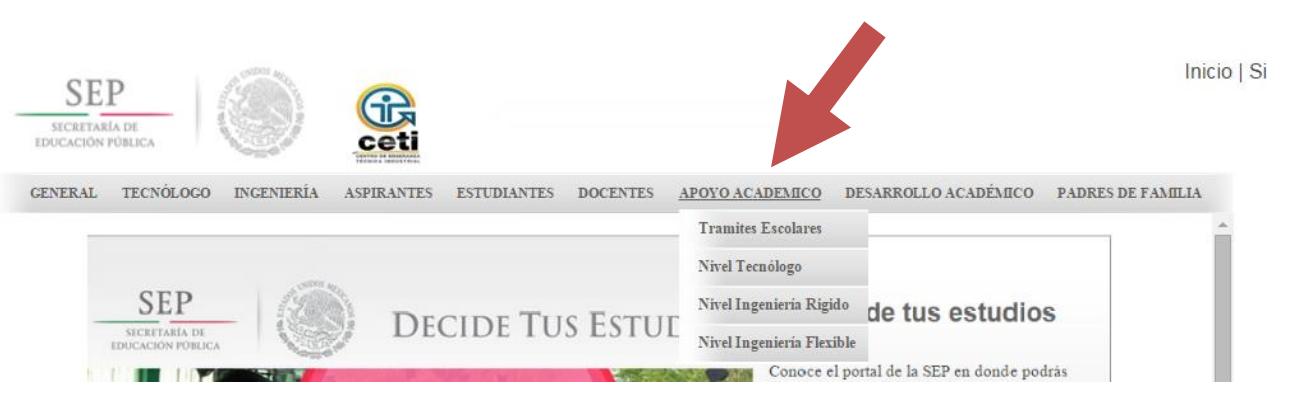

3) En la pantalla te aparecerá el ingreso al sistema escolar, deberás dar clic a la liga de Recupera tu contraseña que se encuentra en la parte inferior del botón de INGRESAR AL SISTEMA.

| SEP<br>BUCKATANA DE                                                                                                  | CENTRO DE ENSEÑANZA TÉCNICA INDUSTRIAL<br>ORGANISMO PÚBLICO DESCENTRALIZADO FEDERAL<br>ADMINISTRACIÓN DE SISTEMA ESCOLAR |                                                                                                    |       |  |
|----------------------------------------------------------------------------------------------------|----------------------------------------------------------------------------------------------------|----------------------------------------------------------------------------------------------------|-------|--|
|                                                                                                    | Iniciar sesión                                                                                                    |                                                                                                    | Ayuda |  |
| INGRESO AL SISTEMA ESCOLAR<br>CETI Plantel Colomos  idigo Registro):  Co INGRESAR AL SISTEMA  Recupera tu contraseña |                                                                                                    | Recupera tu Contraseña<br>Si aún no cuentas con una contraseña de<br>acceso o la has olvidado, debarás acudir con<br>una identificación oficial al Departamento de<br>Servicios de Apoyo Académico para obtener<br>una contraseña nueva.<br>Navegadores Compatibles:<br>Secolficaciones para PC |       |  |

4) En la pantalla aparecerá un recuadro en el cual debes de poner tu registro de estudiante y dar clic al botón de Enviar Correo.

| ۲                                                                                                    | CENTRO DE ENSEÑANZA TÉCNICA INDUSTRIAL<br>ORGANISMO PÚBLICO DESCENTRALIZADO FEDERAL |  |  |  |
|----------------------------------------------------------------------------------------------------|-------------------------------------------------------------------------------------|--|--|--|
| SEP<br>SECRETARÍA DE<br>EDUCACIÓN PÚBLICA                                                                              | ADMINISTRACIÓN DE SISTEMA ESCOLAR                                                   |  |  |  |
| Ingresar al sistema 📔 Descargas                                                                                        |                                                                                     |  |  |  |
| RESTAURAR CONTRASEÑA<br>Para na elecer la contraseña, introduzca su registro o nomina en el cuadro de texto siguiente: |                                                                                     |  |  |  |
|                                                                                                    | Registro ó nomina                                                                   |  |  |  |
|                                                                                                    | Envia Correo                                                                        |  |  |  |

5) Se te enviara al correo electrónico que tengas registrado en el sistema, el link para poder restablecer tu contraseña del sistema escolar.

**NOTA**: En el correo vendrá la indicación final para poder concluir tu recuperación de contraseña.

Cualquier duda o aclaración favor de enviar un correo a **apoyo.academico.col@ceti.mx** o comunicarse al teléfono **36-41-32-50 ext. 229 o 501** en horario de lunes a viernes de 9:00 a 20:00 hrs